# 更新申請フォームの入力手順

会社名(商号・名称)を検索します

## 契約課\_更新申請

#### 岡山市競争入札参加資格更新申請

岡山市競争入札参加資格について、下記のとおり更新申請します。 なお、この申請書及び添付書類の内容については、事実と相違ないことを誓約します。

## 【ご注意ください】

電子申請が正常に完了すると<u>自動返信メール</u> が送付されます。 届かない場合は何らかのエラーがあり申請でき ていない可能性があります。

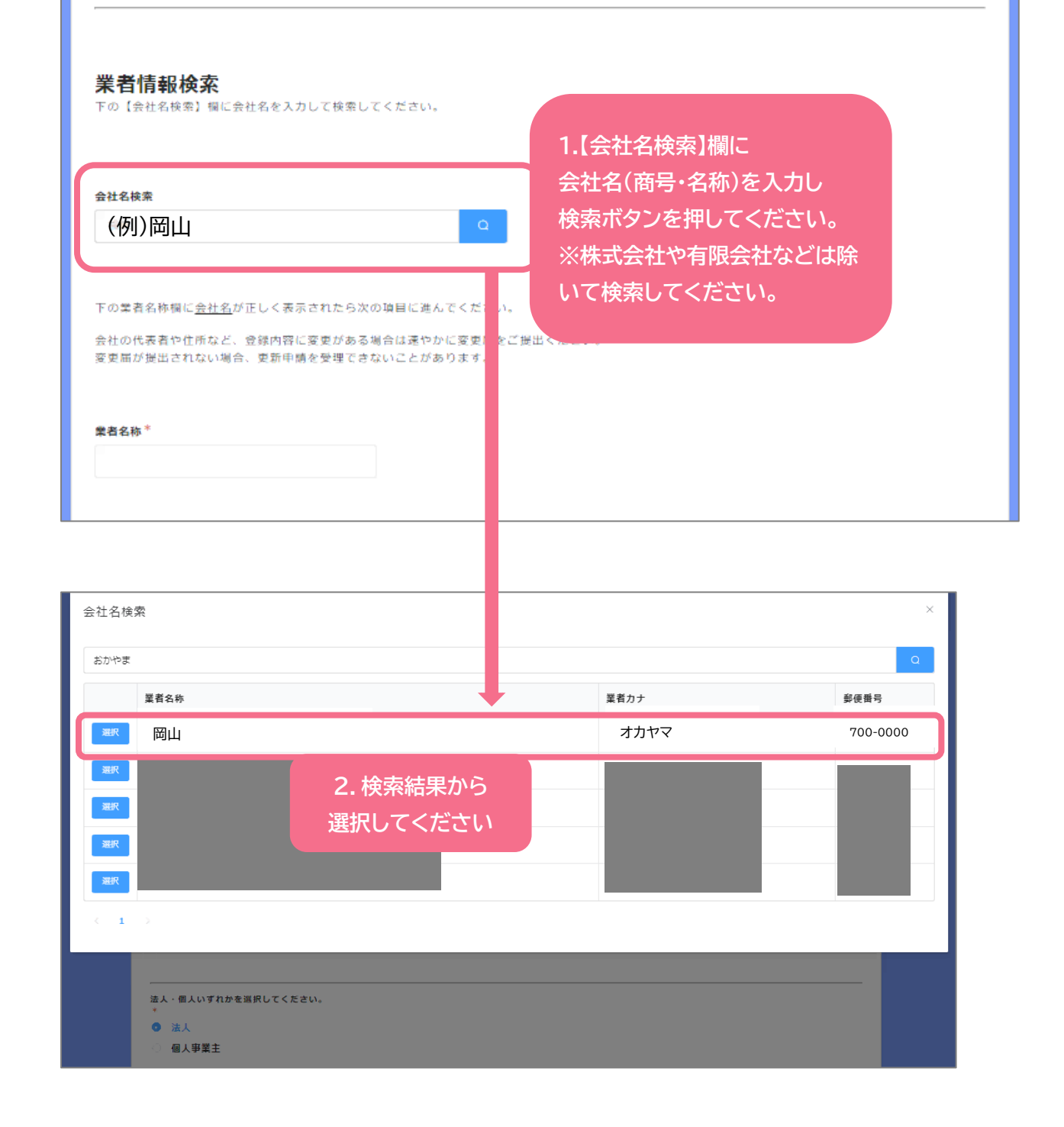

| <b>業者情報検索</b><br>下の【会社名検索】欄に会社名  | きを入力して検索してください。                                    |  |
|----------------------------------|----------------------------------------------------|--|
| 会社名検索                            |                                                    |  |
| お田                               | Q                                                  |  |
|                                  |                                                    |  |
| 下の業者名称欄に <u>会社名</u> がし           | く表示されたら次の項目に進んでください。                               |  |
| 会社の代表者や住所など、 阿<br>変更届が提出されない場合 更 | 内容に変更がある場合は速やかに変更届をご提出ください。<br>(新申請を受理できないことがあります。 |  |
| <sup>業者名称*</sup><br>岡山           | 3.【業者名称】欄に会社名(商号・名称)<br>が入力されたことを確認してください          |  |

# 会社名(商号・名称)が入力されたら,以下の項目に順次回答してください

| <b>担当者情報</b><br>この申請についてお問い合わせした場合に、ご対応いただける方の情報を入力してください。             |                           |                     |      |  |  |
|------------------------------------------------------------------------|---------------------------|---------------------|------|--|--|
| 申請に不備等があれば下記の <b>担当者メール</b>                                            | <b>アドレス</b> にご連絡を差し上げる場合が | ございます。お間違えのないようご入力く | ださい。 |  |  |
| 部署名(所属名)・役職名                                                           | 担当者名(カタカナ)                | 担当者メールアドレス *        |      |  |  |
|                                                                        |                           |                     |      |  |  |
| 電話番号                                                                   |                           |                     |      |  |  |
|                                                                        |                           |                     |      |  |  |
|                                                                        |                           |                     |      |  |  |
|                                                                        |                           |                     |      |  |  |
| ▶ ● ● ● ● ● ● ● ● ● ● ● ● ● ● ● ● ● ● ●                                |                           |                     |      |  |  |
| 下記の5部門のうち、現在有資格者名簿に登録されている部門にチェックが入っています。<br>この部門について、続く設問に適宜入力してください。 |                           |                     |      |  |  |
|                                                                        |                           |                     |      |  |  |
| ■ 建設工事                                                                 |                           |                     |      |  |  |
| 調量、建設コンサルタント業務等                                                        | ※【更新部門】に                  | は登録内容に応じて           |      |  |  |
| 2 役務                                                                   | チェックが自動入力されています           |                     |      |  |  |
| - 物品                                                                   |                           |                     |      |  |  |
| 食料品                                                                    |                           |                     | 7    |  |  |
|                                                                        |                           |                     |      |  |  |

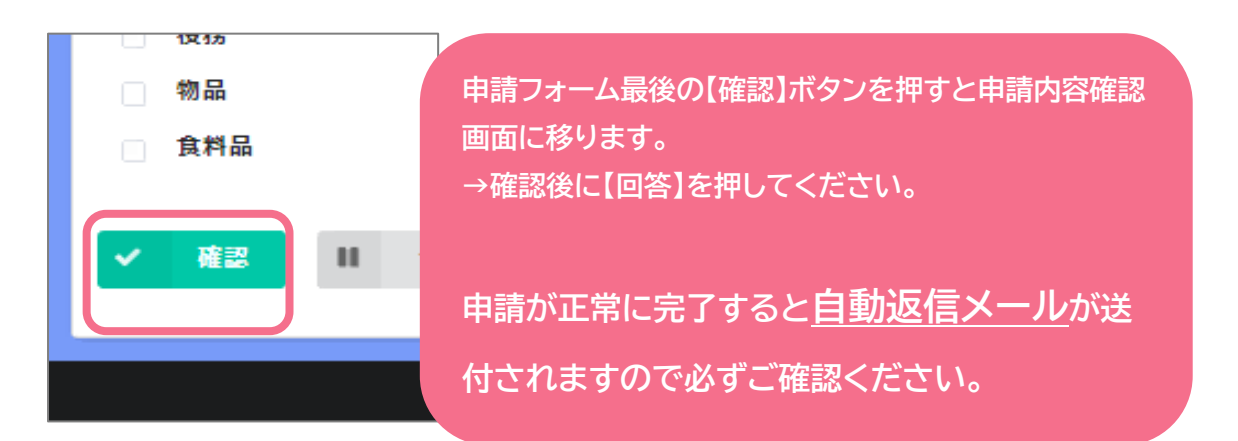